# KING REGISTRATION TO BE USED FOR TOURNAMENT REGISTRATION

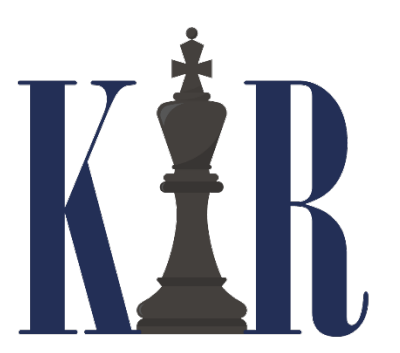

Academic Chess is switching over to the King Registration system for our tournaments. The system does not require coaches to login, and we have streamlined the registration form. Accessing the registration form is done through the event listing on the CPS Chess Website.

Upon arriving at King Registration you are given 2 buttons: REGISTER and ENTRY LIST. Click on REGISTER for registration and click on ENTRY LIST to view entries.

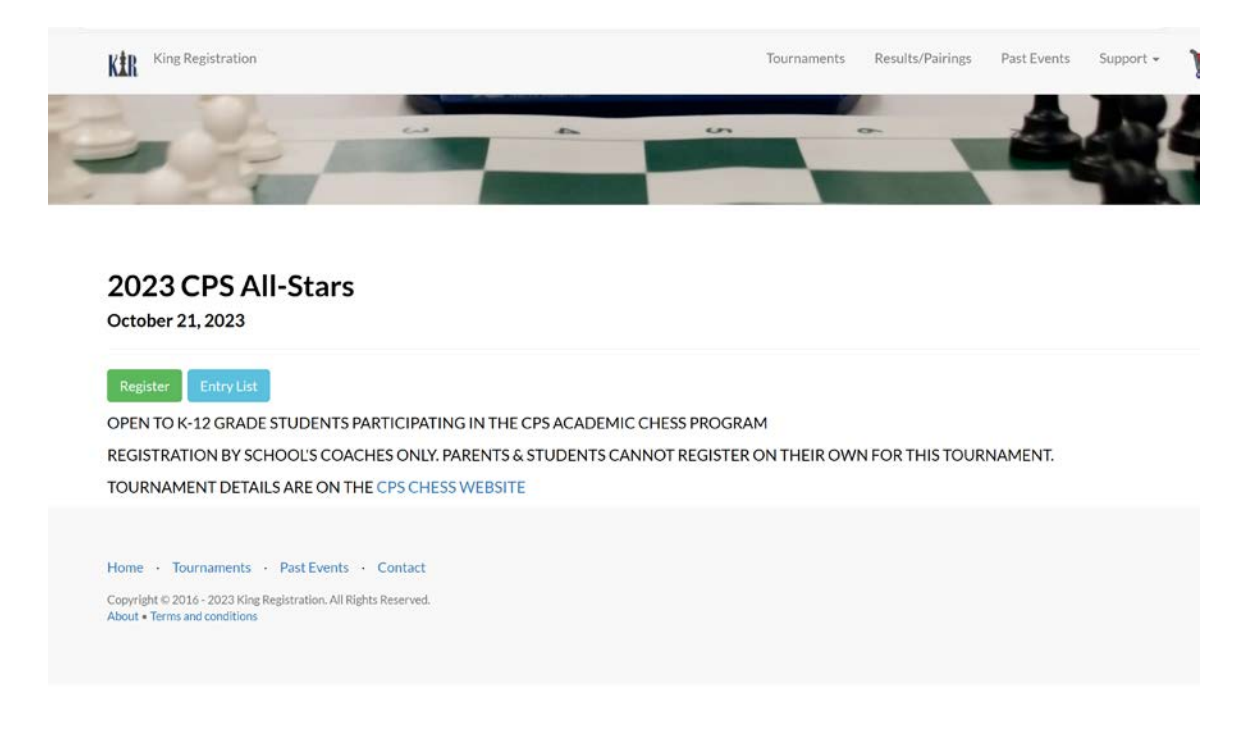

# **REGISTERING FOR INDIVIDUAL TOURNAMENTS**

After clicking REGISTER you will arrive at the Player Information section.

## 2023 CPS All-Stars Registration

| ver Information                |                                                                                                    |
|--------------------------------|----------------------------------------------------------------------------------------------------|
|                                |                                                                                                    |
| Edit the USCF ID field or t    | he last name field to search the player database. The first 50 matches are shown. Add additional characters to refine the<br>search. New USCF players may not be in the cache, but will be found upon registration. |
| USCF ID (rated sections only): | USCFID                                                                                                    |
| First Name:                    | First Name                                                                                                    |
| Last Name:                     | Last Name                                                                                                    |
| Rating:                        | Expiration:                                                                                                    |
| Grade:                         | v                                                                                                    |

Enter either the student's USCF ID number or last name to search the player database. The first 50 matches are shown. Add additional characters to refine the search.

If the name is not found, type in first and last name, and enter 999 for USCF ID.

Enter student's grade.

| King Registration              |                                    | Tournaments                                                     | Results/Pairin                             | gs Pa                | ast Events                       | Support 👻      | );;;       | Administrative |
|--------------------------------|------------------------------------|-----------------------------------------------------------------|--------------------------------------------|----------------------|----------------------------------|----------------|------------|----------------|
| Player Information             |                                    |                                                                 |                                            |                      |                                  |                |            |                |
| Edit the USCF ID field or the  | e last name field<br>search. New U | to search the player database<br>ISCF players may not be in the | e. The first 50 mate<br>cache, but will be | thes are the found u | shown. Add ad<br>pon registratio | ditional chara | cters to i | refine the     |
| USCF ID (rated sections only): | USCF ID                            |                                                                 |                                            |                      |                                  |                |            |                |
| First Name:                    | First Name                         |                                                                 |                                            |                      |                                  |                |            |                |
| Last Name:                     | heiser                             |                                                                 |                                            |                      |                                  |                |            |                |
| Datian                         | 12962317                           | Heiser, David A                                                 | 1                                          | 114                  | 2024-09-30                       | IL             | ^          |                |
| Rating:                        | 12842560                           | Heiser, David E                                                 | 6                                          | 76                   | 2019-09-30                       | IL             |            |                |
| Grade:                         | 12723659                           | Heiser, Dustin S                                                | U                                          | nrated               | 1998-11-30                       | IL             |            |                |
|                                | 15543331                           | Heiser, Easton                                                  | 1                                          | 03                   | 2015-10-31                       | IN             |            |                |
| Contact Information            | 12842568                           | Heiser, Eric                                                    | 1                                          | 994                  | 2023-10-31                       | IL             |            |                |
| contact mormation              | 12834761                           | Heiser, Evan                                                    | 10                                         | 024                  | 2008-04-30                       | OH             | - 11       |                |
| E-mail Address:                | 14690346                           | Heiser, Harold Russell, Jr                                      | 4                                          | 48                   | 2014-07-31                       | FL             |            |                |
|                                | 14865485                           | Heiser, Jakob                                                   | 2                                          | 21                   | 2013-02-28                       | NC             |            |                |
| Section/Tournament Information | 20070156                           | Heiser, James                                                   | 1-                                         | 409                  | 1998-05-31                       | PA             |            |                |
|                                | 13429117                           | Heiser, Jason D                                                 | 3                                          | 41                   | 2007-04-30                       | NY             |            |                |
| School Name:                   | 13696984                           | Heiser, Jeffrey Alexander                                       | 3                                          | 60                   | 2008-04-30                       | NC             | ~          |                |
| School Code:                   |                                    |                                                                 | School City:                               |                      |                                  |                |            |                |
| Section:                       | O PRIMARY G                        | RADES K-4 - \$0.00                                              |                                            |                      |                                  |                |            |                |
|                                |                                    | ATE GRADES K-6 - \$0.00                                         |                                            |                      |                                  |                |            |                |

Enter the email address for the coach on chess club administrator.

Enter your school's name to search the database of schools. You may need to search by last name; i.e. for Ella Flagg Young enter young to find Young Elementary. All CPS schools are in this database.

Then select the student's section. You will only be able to select the sections that are available for the grade entered above.

| Contact Information         |                                                                                                    |
|-----------------------------|----------------------------------------------------------------------------------------------------|
| E-mail Address:             | E-Mail                                                                                                    |
| Section/Tournament Informat | tion                                                                                                    |
| School Name:                | School/Team                                                                                                    |
| School Code:                | School City:                                                                                                    |
| Section:                    | PRIMARY GRADES K-4 - \$0.00                                                                                                    |
|                             | INTERMEDIATE GRADES K-6 - \$0.00                                                                                                 |
|                             | ○ JUNIOR HIGH GRADES K-8 - \$0.00                                                                                                |
|                             | ○ HIGH SCHOOL GRADES 9-12 - \$0.00                                                                                               |
| Additional Terms            |                                                                                                    |
|                             | I have read and accept the terms and fair play rules for this tournament and COVID-19 procedures for over-the-board tournaments. |
|                             | Add To Cart                                                                                                    |
|                             | Checkout/View Cart                                                                                                    |
|                             |                                                                                                    |
| Section/Tournament Inform   | ation                                                                                                    |

Check the additional terms then click on add to cart.

| School Name:   | young                                         |                           |
|----------------|-----------------------------------------------|---------------------------|
|                | Code School or Club Name C                    | lity                      |
| School Code:   | ILOPFC First Circle Ed for Young Child        | Oak Park                  |
|                | ILAUNA Nancy Young Elementary School          | Aurora                    |
| Section:       | ILC2SP Simpson Acad HS for Young Women        | Chicago                   |
|                | ILCHWC Whitney Young Academic Center          | Chicago                   |
|                | ILCHWY Whitney Young Magnet High School       | Chicago                   |
|                | ILHMWE William E Young School                 | Homer Glen                |
|                | ILENWY Wyvetter Younge Alternative Center for | EducationEast Saint Louis |
| ditional Terms | ILRMYA Young Adult Program                    | Rolling Meadows           |
| Г              | ILCHYU Young Elementary                       | Chicago                   |
| 0              | ILCHYW Young Womens Leadership Chartr HS      | Chicago                   |

Click on Register Another Player or Checkout

#### **View Cart**

| Registration for 2023 CP                           | PS All-Stars |                |                   |        |        |
|----------------------------------------------------|--------------|----------------|-------------------|--------|--------|
| 999 - jon doe                                      |              | Byes: None     |                   |        |        |
| Section: PRIMARY GRADES K-                         | -4           | Opt Byes: None |                   |        | \$0.00 |
| Grade: 3                                           |              |                | •                 |        | \$0.00 |
| School/Team: Young Elementar<br>Team City: Chicago | ry (ILCHYU)  |                |                   |        |        |
|                                                    |              |                |                   |        |        |
|                                                    |              |                |                   | Total: | \$0.00 |
|                                                    | Coupon Code  |                | Apply Coupon Code | Total: | \$0.00 |

# After clicking on Checkout your registration is complete if no payment is due

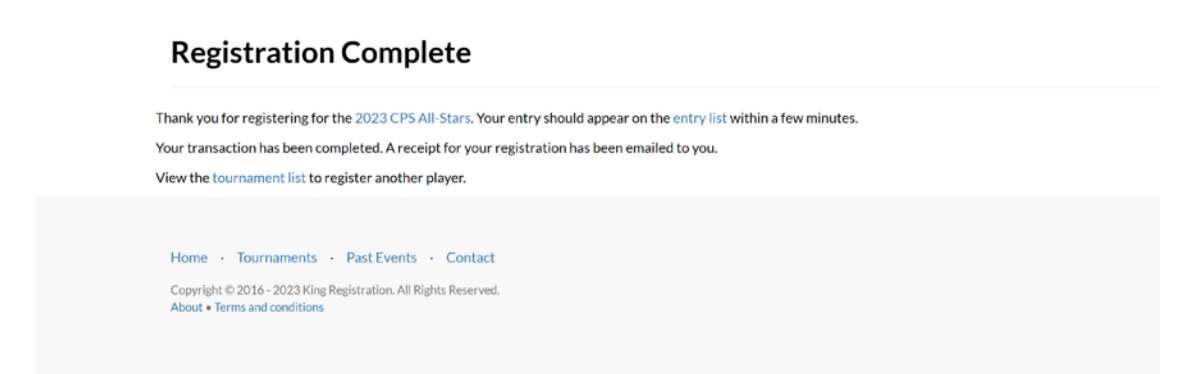

## **REGISTERING FOR TEAM TOURNAMENTS**

After clicking REGISTER you will arrive at the Section/Tournament Information section.

You will have to type in your school's name as this is not attached to a database

You will not be able to select a section at this time.

Enter the email address for the coach on chess club administrator.

#### 2023 CPS Junior/Senior Prep Bowl Registration

| Saturday November 11<br>View tournament information for details of the | e event. Entry list is updated automatically upon registration.                                                                                                    |
|------------------------------------------------------------------------|----------------------------------------------------------------------------------------------------|
| Section/Tournament Informat                                            | ion                                                                                                    |
| Team Name or School:                                                   | School/Team                                                                                                    |
| Section:                                                               | <ul> <li>PRIMARY GRADES K-4 - \$0.00</li> <li>INTERMEDIATE GRADES K-6 - \$0.00</li> <li>JUNIOR HIGH GRADES K-8 - \$0.00</li> <li>HIGH SCHOOL GRADES 9-12 - \$0.00</li> </ul> |
| Contact Information                                                    |                                                                                                    |
| E-mail Address:                                                        | E-Mail                                                                                                    |
| Average                                                                | Team Rating:                                                                                                    |

For each team member enter either the student's USCF ID number or last name to search the player database. The first 50 matches are shown. Add additional characters to refine the search.

If the name is not found, type in first and last name, and enter 999 for USCF ID.

Enter student's grade.

| Player 1 (Required)            |                                                                                                    |
|--------------------------------|----------------------------------------------------------------------------------------------------|
| Edit the USCF ID field or the  | he last name field to search the player database. The first 50 matches are shown. Add additional characters to refine the<br>search. New USCF players may not be in the cache, but will be found upon registration. |
| USCF ID (rated sections only): | USCFID                                                                                                    |
| First Name:                    | First Name                                                                                                    |
| Last Name:                     | Last Name                                                                                                    |
| Rating:                        | Expiration:                                                                                                    |
| Grade:                         | · · · ·                                                                                                    |
| Player 2 (Required)            |                                                                                                    |
| Edit the USCF ID field or the  | he last name field to search the player database. The first 50 matches are shown. Add additional characters to refine the<br>search. New USCF players may not be in the cache, but will be found upon registration. |
| USCF ID (rated sections only): | USCFID                                                                                                    |
| First Name:                    | First Name                                                                                                    |
| Last Name:                     | Last Name                                                                                                    |
| Rating:                        | Expiration:                                                                                                    |
| Grade:                         | ~                                                                                                    |

After entering all the team members, go back and select the section. You will only be able to select the sections that are available for the grade entered above.

### 2023 CPS Junior/Senior Prep Bowl Registration

| Saturday November 11                           |                                                                                                    |
|------------------------------------------------|----------------------------------------------------------------------------------------------------|
| View tournament information for details of the | event. Entry list is updated automatically upon registration.                                                                                                    |
| Section/Tournament Informat                    | ion                                                                                                    |
| Team Name or School:                           | young Elementary                                                                                                    |
| Section:                                       | <ul> <li>PRIMARY GRADES K-4 - \$0.00</li> <li>GRADES K-4 - \$TE GRADES K-6 - \$0.00</li> <li>JUNIOR HIGH GRADES K-8 - \$0.00</li> <li>HIGH SCHOOL GRADES 9-12 - \$0.00</li> </ul> |
|                                                |                                                                                                    |

Check the additional terms then click on add to cart.

| nan -                          |                                                                                                    | 00 |
|--------------------------------|----------------------------------------------------------------------------------------------------|----|
| Eart the OSCHID held of th     | se last name neuro search the player bacabase. The nist bo matches are shown, Add additional characters to reme the<br>search. New USCF players may not be in the cache, but will be found upon registration. |    |
| USCF ID (rated sections only): | 12962317                                                                                                    |    |
| First Name:                    | David A                                                                                                    |    |
| Last Name:                     | Heiser                                                                                                    |    |
| Rating:                        | 1114 Expiration: 2024-09-30                                                                                                    |    |
| Grade:                         | 5 ~                                                                                                    |    |
| Average Te                     | am Rating: 939                                                                                                    |    |
| Additional Terms               |                                                                                                    |    |
| 2                              | I have read and accept the terms and fair play rules for this tournament and COVID-19 procedures for over-the-board tournaments.                                                                              |    |
|                                | Add To Cart                                                                                                    |    |
|                                | Checkout/View Cart                                                                                                    |    |
|                                |                                                                                                    |    |

Click on Register Another Player or Checkout

After clicking on Checkout your registration is complete if no payment is due

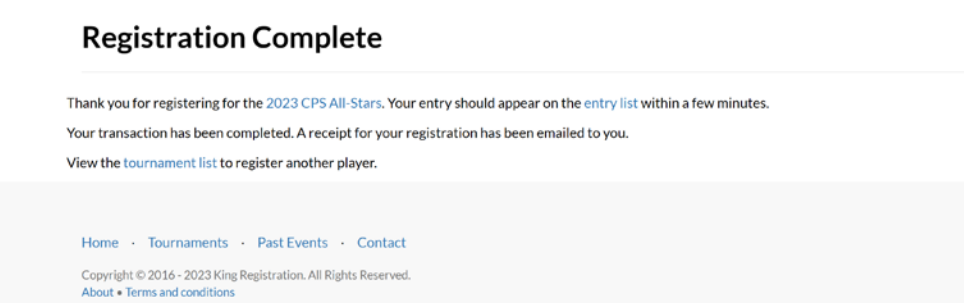